# NetAttest EPS 設定例

連携機器:

### Cisco ASA 5506

### Case: AnyConnect を利用した、

証明書とパスワードによるハイブリッド認証

Version 1.4

株式会社ソリトンシステムズ

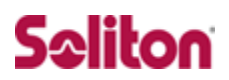

NetAttest®は、株式会社ソリトンシステムズの登録商標です。 その他、本書に掲載されている会社名、製品名は、それぞれ各社の商標または登録商標です。 本文中に ™、®、©は明記していません。

Copyright  $\odot$  2020, Soliton Systems K.K. , All rights reserved.

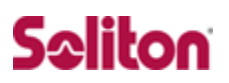

# はじめに

### 本書について

本書は、NetAttest EPS と Cisco Systems 社製 Cisco ASA 5506 との証明 書認証連携について記載した設定例です。

各機器の管理 IP アドレス設定など、基本設定は既に完了しているものとしま す。設定は管理者アカウントでログインし、設定可能な状態になっていること を前提に記述します。

#### 表記方法

| 表記方法                     | 説明                                |
|--------------------------|-----------------------------------|
| ABCDabcd1234             | コマンド名、ファイル名、ディレクトリ名、画面上のコンピュータ出力、 |
| (normal)                 | コード例を示します。                        |
| ABCDabcd1234             | ユーザーが入力する文字を、画面上のコンピュータ出力と区別して示し  |
| (bold)                   | ます。                               |
| ABCDabcd1234<br>(italic) | 変数を示します。実際に使用する特定の名前または値で置き換えます。  |
|                          |                                   |
| 表記方法                     | 説明                                |
| []                       | 参照するドキュメントを示します。                  |

|    | []        | 参照するドキュメントを示します。               |  |
|----|-----------|--------------------------------|--|
|    | ٢J        | 参照する章、節、ボタンやメニュー名、強調する単語を示します。 |  |
|    | [+-]      | キーボード上のキーを表します。                |  |
|    | [+-1]+[+- |                                |  |
| 2] |           | [十一1]で押しながつ[十一2]で押りここで衣しまり。    |  |

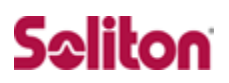

### 表記方法(コマンドライン)

| 表記方法       | 説明                                       |
|------------|------------------------------------------|
| %, \$, >   | 一般ユーザーのプロンプトを表します。                       |
| #          | 特権ユーザーのプロンプトを表します。                       |
| [filonamo] | [ ] は省略可能な項目を示します。この例では、filename は省略してもよ |
| [mename]   | いことを示しています。                              |

### アイコンについて

| アイコン | 説明                                              |
|------|-------------------------------------------------|
| •    | 利用の参考となる補足的な情報をまとめています。                         |
| 1    | 注意事項を説明しています。場合によっては、データの消失、機器の破損<br>の可能性があります。 |

#### 画面表示例について

このマニュアルで使用している画面(画面キャプチャ)やコマンド実行結 果は、実機での表示と若干の違いがある場合があります。

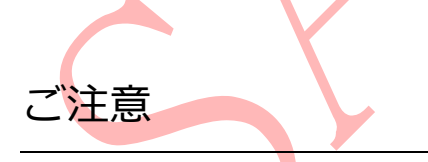

本書は、当社での検証に基づき、NetAttest EPS 及び ASA 5506の操 作方法を記載したものです。すべての環境での動作を保証するもので はありません。

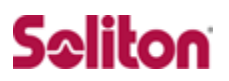

# 目次

| 1   | 構成 7                                      |
|-----|-------------------------------------------|
| 1-1 | 構成図 7                                     |
| 2   | NetAttest EPSの設定 9                        |
| 2-1 | システム初期設定ウィザードの実行 10                       |
| 2-2 | サービス初期設定ウィザードの実行 11                       |
| 2-3 | 認証ユーザーの追加登録 12                            |
| 2-4 | クライアント証明書の発行 13                           |
| 3   | ASA 5506 の設定準備 14                         |
| 3-1 | インターフェイスの設定 15                            |
| 3-2 | システム時刻の設定 17                              |
| 4   | ASA 5506の PKI 関連の設定 18                    |
| 4-1 | CSR の生成 (ASA 5506) 19                     |
| 4-2 | サーバー証明書署名要求 (NetAttest EPS) 22            |
| 4-3 | サーバー証明書の発行 (NetAttest EPS) 23             |
| 4-4 | サーバー証明書のダウンロード (NetAttest EPS) 24         |
| 4-5 | CA 証明書の取得 (NetAttest EPS) 25              |
| 4-6 | CA 証明書のインポート (ASA 5506) 26                |
| 4-7 | サーバー証明書のインポート (ASA 5506) 28               |
| 5   | ASA 5506の接続設定 29                          |
| 5-1 | IP アドレスプールの設定 30                          |
| 5-2 | AAA サーバー(RADIUS サーバー)の設定 31               |
| 5-3 | AnyConnect VPN Connection Setup Wizard 33 |
| 6   | Windows版 AnyConnectの設定 37                 |
| 6-1 | Windows へのデジタル証明書のインストール 38               |
| 6-2 | Windows 版 AnyConnect の設定 40               |
| 7   | iOS版 AnyConnectの設定 41                     |
| 7-1 | iPhone への VPN 用デジタル証明書のインストール 42          |
| 7-2 | iOS版 AnyConnectの設定 43                     |
| 8   | Android OS版 AnyConnect の設定 44             |

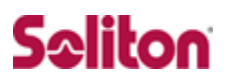

- 8-1 Android 端末への VPN 用デジタル証明書のインストール 45
- 8-2 Android OS版 AnyConnect 設定 46
- 9 Mac版 Anyconnect の設定 49
- 9-1 PCへのデジタル証明書のインストール 50
- 9-2 Mac版 AnyConnect の設定 54
- 10 接続の確認 55
- 10-1 Windows における AnyConnect を利用した SSL-VPN 接続
- 10-2 iPhone における AnyConnect を利用した SSL-VPN 接続
- 10-3 Android 端末で AnyConnect を利用した SSL-VPN 接続
- 10-4 MacOS における AnyConnect を利用した SSL-VPN 接続

57 58

55

56

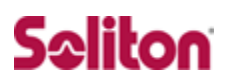

# 1 構成

1-1 構成図

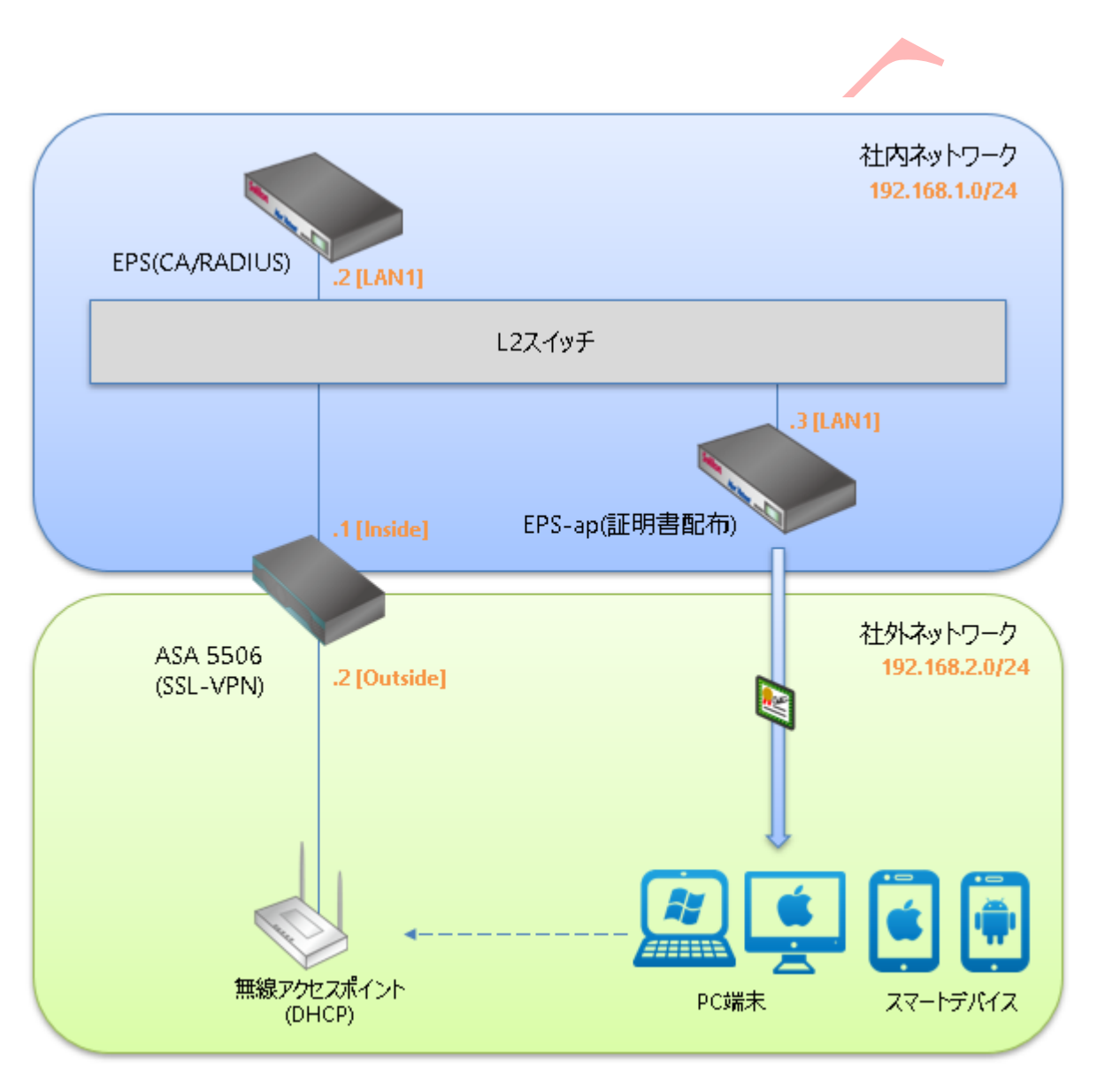

※NetAttest EPS の設定は、設定用の Windows 管理端末 と NetAttest EPS の管理ポート (LAN2) を直結して行います。

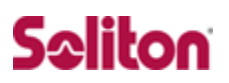

環境

1-2-1 機器

| 役割                                | メーカー          | 製品名                           | SW バージョン         |
|-----------------------------------|---------------|-------------------------------|------------------|
| Authentication Server<br>(認証サーバー) | ソリトンシステムズ     | NetAttest EPS<br>(EPS-ST05-A) | Ver. 4.10.7      |
| RADIUS クライアント<br>(SSL VPN 機器)     | Cisco Systems | ASA 5506                      | Ver. 9.12(4)     |
| Client PC                         | Sony          | VAIO Pro                      | Windows 10 64bit |
| Client PC                         | Apple         | macOS Catalina                | Ver. 10.15.7     |
| Client Smart Phone                | Apple         | iPhone X                      | iOS 14.0.1       |
| Client Smart Phone                | Google        | Pixel 3a                      | Android 10       |

#### 1-2-2 認証方式

#### デジタル証明書認証+ID・Password 認証

1-2-3 ネットワーク設定

|                                 | EPS-ST05-A                                       | ASA 5506                                            | Client PC / Smart Phone |
|---------------------------------|--------------------------------------------------|-----------------------------------------------------|-------------------------|
| IP アドレス                         | 認証用ポート: 192.168.1.2/24<br>管理用ポート: 192.168.2.1/24 | Inside : 192.168.1.1/24<br>Outside : 192.168.2.2/24 | DHCP                    |
| RADIUS port<br>(Authentication) | TCP 1                                            | 812                                                 | _                       |
| RADIUS port<br>(Accounting)     | TCP 1                                            | 813                                                 | _                       |
| RADIUS Secret<br>(Key)          | secret –                                         |                                                     |                         |

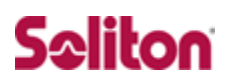

# 改訂履歴

| 日付         | 版   | 改訂内容                   |
|------------|-----|------------------------|
| 2012/03/30 | 1.0 | 初版作成                   |
| 2013/08/13 | 1.1 | 誤表記修正                  |
| 2018/1/22  | 1.2 | 設定内容を ASA 5505 にあわせて更新 |
| 2018/10/31 | 1.3 | 誤表記修正                  |
| 2020/10/29 | 1.4 | 設定内容を ASA 5506 にあわせて更新 |
|            |     |                        |
|            |     |                        |
|            |     |                        |
|            |     |                        |
|            |     |                        |
|            |     |                        |
|            |     |                        |
|            |     |                        |
|            |     |                        |
|            |     |                        |
|            |     |                        |
|            |     |                        |
|            |     |                        |
|            |     |                        |
|            |     |                        |
|            |     |                        |
|            |     |                        |
|            |     |                        |
|            |     |                        |
|            |     |                        |